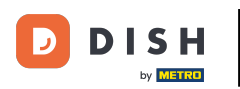

Bienvenido a la aplicación DISH POS. En este tutorial, te mostramos cómo cambiar el diseño de Ajuste de pantalla de tu comandera. Desde los ajustes de la aplicación, pulsa en Pantalla de las estaciones de trabajo.

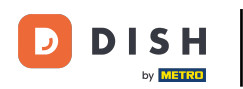

| ← ⊚ Ajustes                                                  | $\uparrow$ |
|--------------------------------------------------------------|------------|
|                                                              |            |
| Número de ID del TPV<br>654a9370-5fc1-5c24-bc03-2e239053f7da |            |
| <b>Tema</b><br>Oscuro                                        |            |
| Orientación de la pantalla                                   |            |
| Ajustes de inicio de sesión                                  |            |
| Pantalla de las estaciones de trabajo                        |            |
| Pantalla del menú y del pedido                               |            |
| Pantalla de inventario                                       |            |
| Pantalla de pago                                             |            |
| Otros                                                        |            |
| Ajustes de introducción                                      |            |
| Ajustes de hardware                                          |            |
| Modo de depuración, información adicional sobre el error     |            |

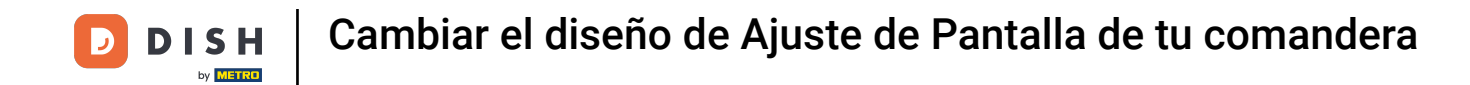

Para ajustar el número de columnas, mueve el control correspondiente hacia la izquierda para reducir el número o hacia la derecha para aumentarlo.

| ← Ø Pantalla de las estaciones de trabajo |    |
|-------------------------------------------|----|
| Número de columnas                        | 4  |
| Tamaño de fuente grande                   | 18 |
| Tamaño de fuente pequeño                  | 14 |
| Mostrar siempre la selección de mesas     |    |
|                                           |    |
|                                           |    |
|                                           |    |
|                                           |    |

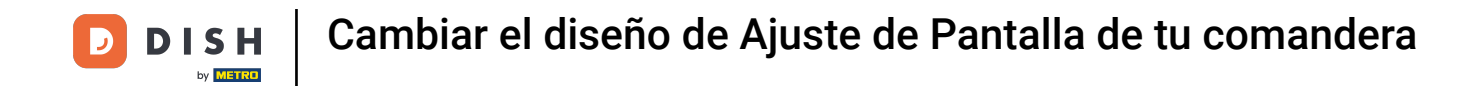

Para ajustar el tamaño de fuente grande de los elementos, mueve el control correspondiente hacia la izquierda para reducir el tamaño o hacia la derecha para aumentarlo.

| ← ② Pantalla de las estaciones de trabajo |    |
|-------------------------------------------|----|
| Número de columnas                        | 4  |
| Tamaño de fuente grande                   | 18 |
| Tamaño de fuente pequeño                  | 14 |
| Mostrar siempre la selección de mesas     |    |
|                                           |    |
|                                           |    |
|                                           |    |

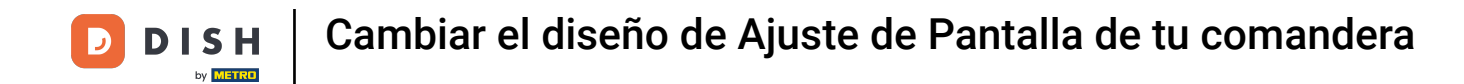

Para ajustar el tamaño de la letra pequeña de los elementos del producto, mueve el control correspondiente hacia la izquierda para reducir el tamaño o hacia la derecha para aumentarlo.

| ← ⓒ Pantalla de las estaciones de trabajo |
|-------------------------------------------|
| Número de columnas                        |
| 4                                         |
| Tamaño de fuente grande                   |
|                                           |
| Tamaño de fuente pequeño                  |
|                                           |
| Mostrar siempre la selección de mesas     |
|                                           |
|                                           |
|                                           |
|                                           |
|                                           |
|                                           |
|                                           |
|                                           |
|                                           |

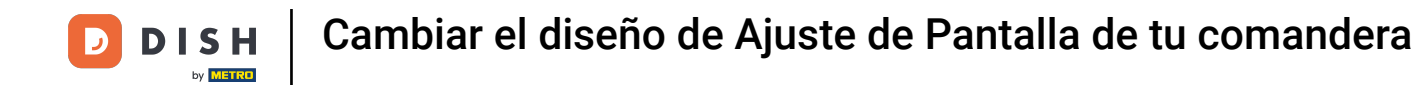

Para activar o desactivar que se muestre siempre la selección de la tabla, utiliza el deslizador correspondiente.

| ← ⊚ Pantalla de las estaciones de trabajo |   |
|-------------------------------------------|---|
| Número de columnas                        | 4 |
| Tamaño de fuente grande                   | 8 |
| Tamaño de fuente pequeño                  | 4 |
| Mostrar siempre la selección de mesas     | 1 |
|                                           |   |
|                                           |   |
|                                           |   |
|                                           |   |
|                                           |   |

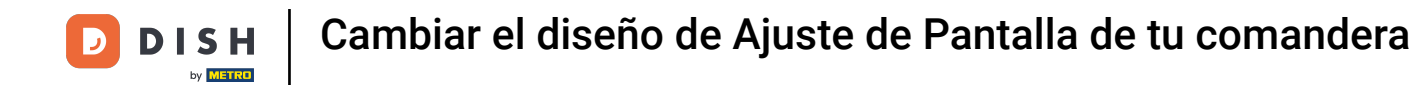

Ya está. Has completado el tutorial y ahora sabes cómo ajustar la vista de la pantalla de las instalaciones.

| ← ⑥ Pantalla de las estaciones de trabajo |
|-------------------------------------------|
| Número de columnas                        |
| Tamaño de fuente grande                   |
| 18                                        |
| Tamaño de fuente pequeño                  |
| Mostrar siempre la selección de mesas     |
|                                           |
|                                           |
|                                           |
|                                           |
|                                           |
|                                           |

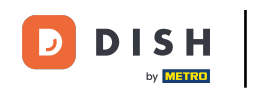

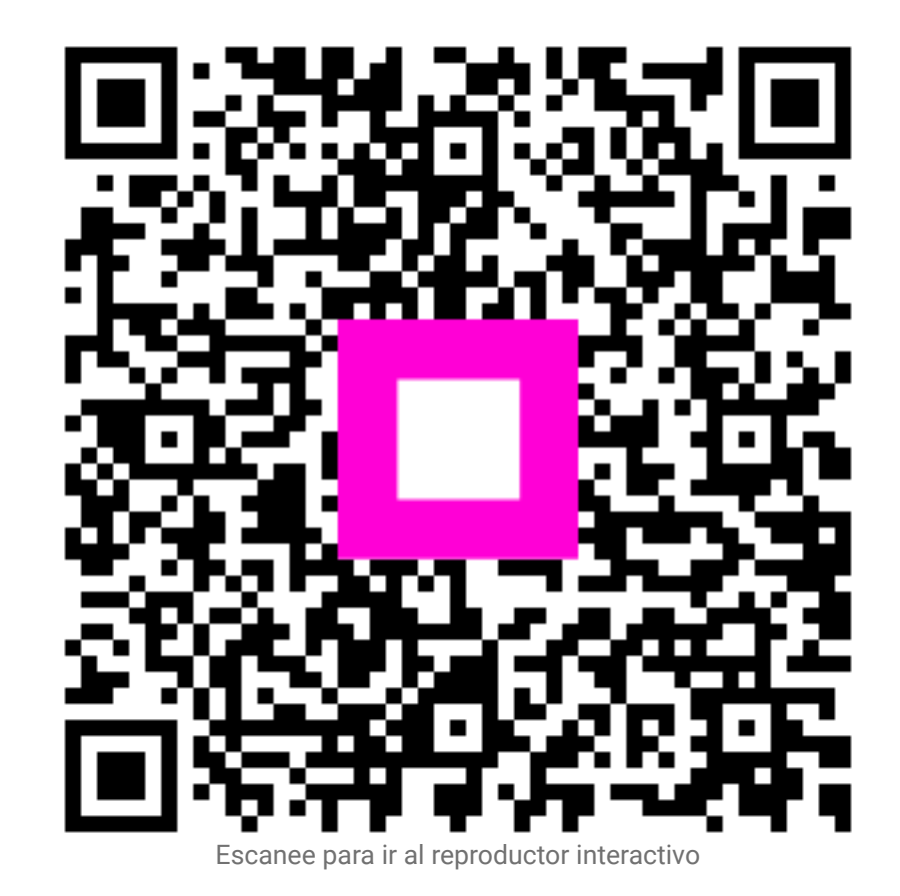